## **DAFTAR GAMBAR**

| Gambar 3.1 Gambaran umum sistem                   | 0 |
|---------------------------------------------------|---|
| Gambar 3.2 Alur Perancangan Program               | 2 |
| Gambar 3.3 Depedency yang Digunakan               | 3 |
| Gambar 3.4 Activity "Open Browser"                | 4 |
| Gambar 3.5 Properties "Open Browser"              | 4 |
| Gambar 3.6 Credential pada UiPath Orchestrator    | 4 |
| Gambar 3.7 Activity "Get Credential"              | 5 |
| Gambar 3.8 Properties "Get Credential"            | 5 |
| Gambar 3.9 Alur untuk Login pada Mamikos1         | 5 |
| Gambar 3.10 Activity "Gsuite Application Scope"   | 6 |
| Gambar 3.11 Properties "Gsuite Application scope" | 6 |
| Gambar 3.12 Activity "Read Range"                 | 6 |
| Gambar 3.13 Properties "Read Range"               | 6 |
| Gambar 3.14 Activity "If"                         | 7 |
| Gambar 3.15 Activity "Create Folder"              | 7 |
| Gambar 3.16 Activity "Excel Application Scope"    | 8 |
| Gambar 3.17 Properties "Excel Application Scope"  | 8 |
| Gambar 3.18 Activity "Write Range"                | 8 |
| Gambar 3.19 Activity "Write Cell"                 | 8 |
| Gambar 3.20 Activity "Click"                      | 9 |
| Gambar 3.21 Activity "Type Into"                  | 9 |
| Gambar 3.22 Selector Activity "Click"             | 9 |
| Gambar 3.23 Selector pada Kota Yogyakarta         | 0 |
| Gambar 3.24 Selector pada Kota Jakarta            | 0 |
| Gambar 3.25 Activity "Extract Stuctured Data"     | 0 |
| Gambar 3.26 Activity "Get Attribute"              | 0 |
| Gambar 3.27 Selector scraping pada Website        | 1 |
| Gambar 3.28 Hasil Scraping                        | 1 |

| Gambar 3.29 Activity "Output Data Table"                          |    |
|-------------------------------------------------------------------|----|
| Gambar 3.30 Activity "Get Attribute"                              |    |
| Gambar 3.31 Activity "Write Cell"                                 |    |
| Gambar 3.32 Activity "Copy File" ke Folder Sementara              |    |
| Gambar 3.33 Activity "Start Process"                              |    |
| Gambar 3.34 Hasil grafik batang dari proses scoring               |    |
| Gambar 3.35 Activity "Copy File" ke Folder Awal                   |    |
| Gambar 3.36 Activity "Send Outlook Mail Message"                  |    |
| Gambar 3.37 Attachment pada "Send Outlook Mail Message"           |    |
| Gambar 3.38 Properties "Send Outlook Mail Message"                |    |
| Gambar 4.1 Workflow lengkap sistem                                |    |
| Gambar 4.2 Workflow untuk Web Scraping                            |    |
| Gambar 4.3 Output dari web scraping                               |    |
| Gambar 4.4 Tampilan <i>output</i> halaman 1 proses <i>scoring</i> |    |
| Gambar 4.5 Tampilan <i>output</i> halaman 2 proses <i>scoring</i> |    |
| Gambar 4.6 Tampilan <i>ouput</i> halaman 3 proses <i>scoring</i>  |    |
| Gambar 4.7 Skala jawaban pada kuisioner                           | 41 |